# **Complete Your My REcolorado Profile**

- In this guide you'll learn how to:
  - o Update your profile
  - o Add a photo to your profile
  - o Change the banner image on your profile
- Log into REcolorado.com the "Professionals Login" 1 to access "CONNECT"

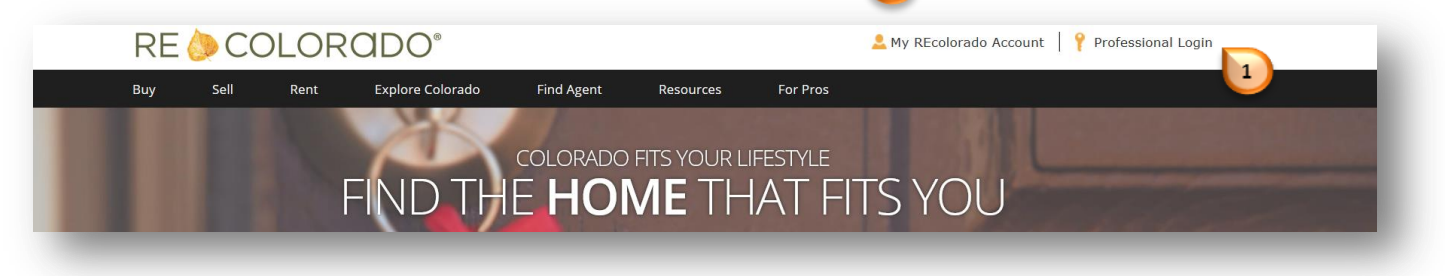

Click "Edit My Profile" 2

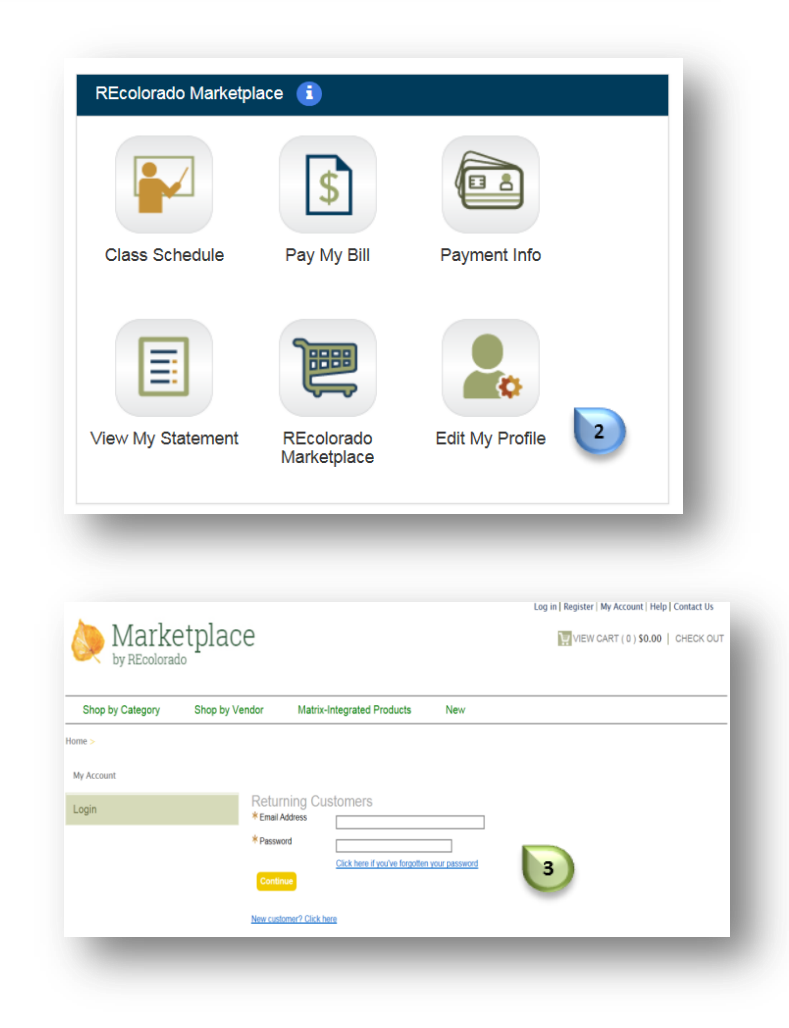

Enter your credentials 3

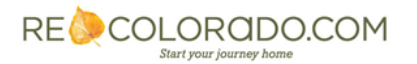

# **Complete Your My REcolorado Profile**

|   |                    |                                            |                 |            |                     |                       |         | Log out   Register   My Account   Help   Contact Us                          |
|---|--------------------|--------------------------------------------|-----------------|------------|---------------------|-----------------------|---------|------------------------------------------------------------------------------|
|   |                    | 🚫 Marke                                    | tplac           | е          |                     |                       |         | VIEW CART (0) \$0.00   CHECK OUT                                             |
|   |                    | by REcolorad                               | 0               |            |                     |                       |         |                                                                              |
|   |                    | Shop by Category                           | Shop by Ve      | endor      | Matrix-Integrat     | ed Products           | Nev     | N                                                                            |
|   |                    | Home > Checkout > My REcol                 | orado Profile > |            |                     |                       |         | Checkout for Ry Burke. If you are not Ry Burke, <u>click here</u> to log in. |
|   |                    | Customer Profile                           |                 | My RE      | colorado Pr         | ofile                 |         |                                                                              |
|   |                    | Address Information<br>Payment Information |                 | 🛆 Billin   | ng address is incom | plete                 |         | Shipping address is incomplete Your Shipping Address                         |
|   |                    | My REcolorado Profile                      |                 | Your Bill  | ling Address        |                       |         | Ry Burke                                                                     |
|   |                    |                                            |                 |            |                     |                       |         | Change                                                                       |
|   |                    |                                            |                 | Payment    | Method              |                       |         | Payment information is incomplete                                            |
|   |                    |                                            |                 | (none sele | ected)              | * Direct              | Phone   |                                                                              |
|   |                    |                                            |                 |            |                     | Mobile                | Phone   |                                                                              |
|   |                    |                                            |                 |            |                     | 4.00                  | nt Eav  |                                                                              |
|   |                    |                                            |                 |            |                     | Age                   | nirax   |                                                                              |
|   |                    |                                            |                 |            |                     | Real Estate Lice      | ense #  |                                                                              |
|   |                    |                                            |                 |            |                     |                       | Title   | v l                                                                          |
|   |                    |                                            |                 |            |                     | Web A                 | ddress  |                                                                              |
|   |                    |                                            |                 |            |                     | Fac                   | ebook   |                                                                              |
|   |                    |                                            |                 |            |                     | Lir                   | nkedIn  |                                                                              |
|   |                    |                                            |                 |            |                     |                       | Twitter |                                                                              |
|   | Enter all          | a walka a b la                             |                 |            |                     | Pir                   | nterest |                                                                              |
| • | Enter all          | applicable                                 |                 |            |                     |                       | Blog    | 4                                                                            |
|   | informati          | ion 🚺                                      |                 |            |                     | *MLS Email A          | ddress  | rburke@metrolist.com                                                         |
|   |                    |                                            |                 |            |                     | Primary Asso          | ciation |                                                                              |
|   |                    |                                            |                 |            |                     | T finding / 1880      | olation | ARP                                                                          |
|   |                    |                                            |                 |            |                     |                       |         |                                                                              |
|   |                    |                                            |                 |            |                     |                       |         | AMO<br>AHWD                                                                  |
|   |                    |                                            |                 |            |                     | Design                | nations | BPOR<br>CCIM                                                                 |
|   |                    |                                            |                 |            |                     |                       |         | CIPS<br>CPM                                                                  |
|   |                    |                                            |                 |            |                     |                       |         | CRB CRS                                                                      |
|   |                    |                                            |                 |            |                     |                       |         | Spanish                                                                      |
|   |                    |                                            |                 |            |                     |                       |         | Arabic<br>Armenian                                                           |
|   |                    |                                            |                 |            |                     |                       |         | Albanian<br>Bengali                                                          |
|   |                    |                                            |                 |            |                     | Languages (           | 7 max)  | Burnese                                                                      |
| • | Click " <b>S</b> a | ave" 🕞                                     |                 |            |                     |                       |         | Dutch<br>Ethiopion                                                           |
|   |                    |                                            |                 |            |                     |                       |         | Filipino                                                                     |
|   |                    |                                            |                 |            |                     |                       | [       |                                                                              |
|   |                    |                                            |                 |            |                     | About (950 characters | s max)  |                                                                              |
|   |                    | Save                                       |                 |            |                     |                       |         |                                                                              |
|   |                    |                                            |                 |            |                     |                       | _       |                                                                              |
|   |                    |                                            |                 |            |                     |                       |         |                                                                              |

Note: Your My REcolorado Profile will update within 24 hours

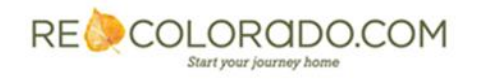

# Add Your Photo to Your My REcolorado Profile

- Log in to Matrix
- Click "Input"
- Under Agent Photo / Office Logo Click "Edit existing"

|                               | Home      | Search | Stats | My Matrix | 🖉 Realist Tax      | RPR Deed Search | Finance  | Links | Input | Help |
|-------------------------------|-----------|--------|-------|-----------|--------------------|-----------------|----------|-------|-------|------|
|                               |           |        |       | Speed     | bar! Click ? for e | examples        | <u>)</u> | 1     |       |      |
| + Input                       |           |        |       |           |                    |                 |          |       |       |      |
| Listings                      |           |        |       |           |                    |                 |          |       |       |      |
| Add new or Edit existing List | tings     |        |       |           |                    |                 |          |       |       |      |
| Quick Modify:                 | -         |        |       |           |                    |                 |          |       |       |      |
| Select a Listing              |           | ▼ or t | ypeM  | LS®#      | Edit               |                 |          |       |       |      |
| Agent Photo / Office Log      | 0         |        |       |           |                    |                 |          |       |       |      |
| Agent Hoto / Onice Log        | 0         |        |       |           |                    |                 |          |       |       |      |
| Add new or Edit existing Age  | ent Photo | )      |       |           |                    |                 |          |       |       |      |
| 2                             |           |        |       |           |                    |                 |          |       |       |      |
|                               |           |        |       |           |                    |                 |          |       |       |      |

- Enter your Agent ID in the "Agent ID to modify" field
- Click "Modify"

| 🍃 Modify Agent                    |               |
|-----------------------------------|---------------|
| Use this page to modify an existi | ng record.    |
| Agent ID to modify:               | Modify Cancel |
| Agent - Input Search              | 4             |
| Agent ID                          | Agent Phone   |
| 0                                 | 0             |
| First Name                        | Last Name     |
| 0                                 | 0             |
| Office ID                         | Email         |
| Ø                                 | 0             |
|                                   |               |
|                                   |               |
| Cancel Search                     |               |
| _                                 |               |

Click "Manage Photos" 5

|   | 🔲 Modify    | Agent |      |      |   |
|---|-------------|-------|------|------|---|
|   |             |       | <br> | <br> | - |
|   | Select Form | n     |      |      |   |
|   | Other Optic | ons   |      |      |   |
|   | Manage Pho  | otos  |      |      |   |
| 5 | Cancel      |       |      |      |   |

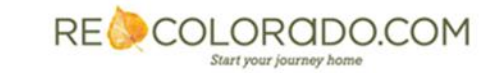

For additional support contact Customer Care 303.850.9613

## Add Your Photo to Your My REcolorado Profile

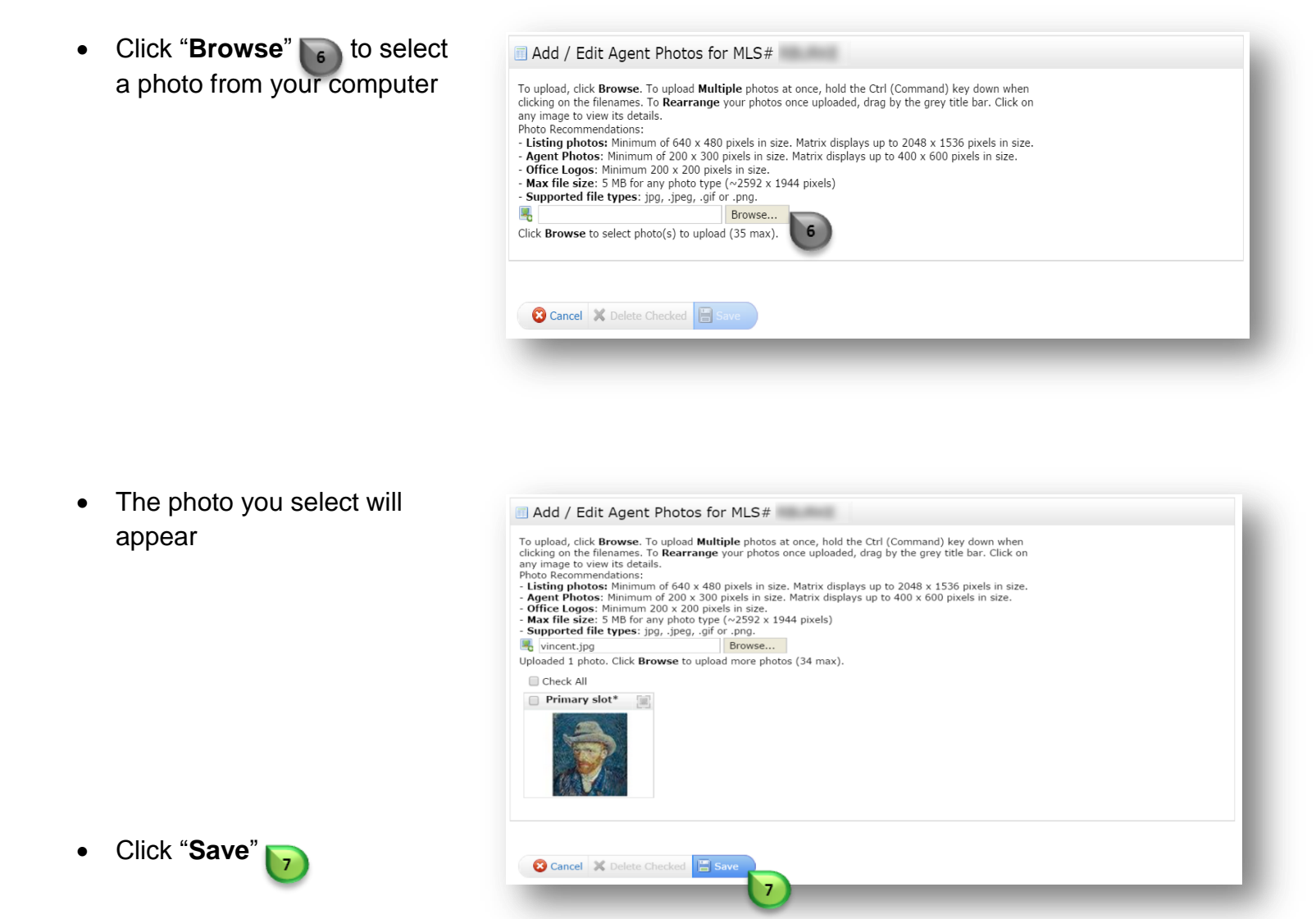

Note:

- Photo should be 200 x 300 pixels in size
- Your photo will appear in Matrix Agent Search results within 15 minutes
- Your photo will appear on your My REcolorado Profile page within 24 hours
- Uploading your photo here will have no effect on your Matrix Client Portal or Reports

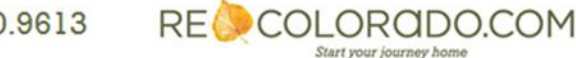

For additional support contact Customer Care 303.850.9613

### Select Your My REcolorado Banner

Log into REcolorado.com the "Professionals Login" 1 to access "CONNECT"

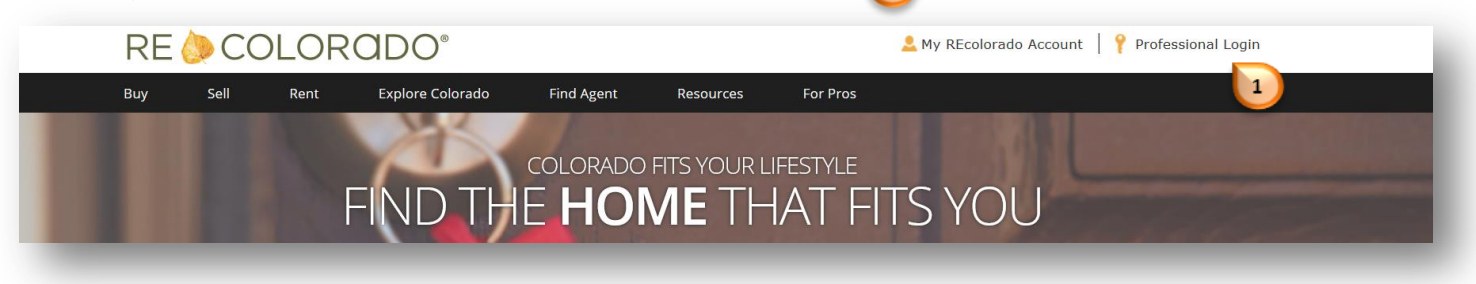

2

• Click "RECOLORADO AGENT ADMIN"

| relecolorado"<br>CONNEC       | T  |            |                                          |                 |
|-------------------------------|----|------------|------------------------------------------|-----------------|
| 🖵 Home 🕐                      |    |            | ② Session Time 01: 58                    | 1: 51 🔒 My Acco |
| REcolorado Member Resources 👔 |    | REcolora   | do News & Notifications  1               |                 |
|                               |    | Priority 🕌 | Message ↓↑                               | Date 灯          |
| CoroLogic<br>Matrix           | TX |            | Welcome to your new CONNECT<br>Dashboard | Nov 03, 2015    |
|                               |    |            |                                          | Ohan All I Arab |

Enter your credentials

| REOL | .ORADO <sup>°</sup>                                        |
|------|------------------------------------------------------------|
|      | Log In Login Name: Password: Login Login Login Login Login |

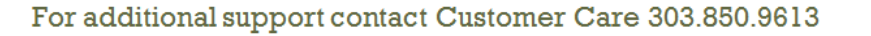

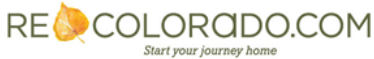

#### Select Your My REcolorado Banner

|                       | REOLO      | DRADO                                                                                                    |
|-----------------------|------------|----------------------------------------------------------------------------------------------------|
|                       | My Profile | Welcome                                                                                                    |
|                       | My Website | Here's where you'll find everything you need to:                                                                                         |
| Click "Configuration" | Tools 5    | <ul> <li>Customize your website design</li> <li>Add new pages</li> <li>Update the contact information on your website</li> </ul>         |
|                       | Reports    | Create custom listing searches     Select properties to feature     Update and enhance your listings     View reports on listing traffic |
|                       |            | and more! Detailed user guides and training are available to help you learn how to make the most of all these tools.                     |

Under Image Settings next to Banner click "Edit"

| My Profile<br>Customer / Client | Website Settings                                                                                                    |
|---------------------------------|----------------------------------------------------------------------------------------------------|
| My Website                      |                                                                                                    |
| Configuration                   | Image Settings                                                                                                    |
| Tools<br>Reports                | Your website images will be applied to the design you have selected. To change any of the images, click the Edit link and selected your new image. |
|                                 | Banner 6 [Edit]                                                                                                    |
|                                 | Other Settings                                                                                                    |
|                                 | Click Edit to modify settings for your website.                                                                                                    |
|                                 | URLs [www.recolorado.com/beta-tester27] [Edit]                                                                                                    |

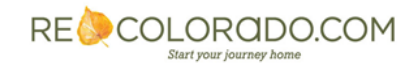

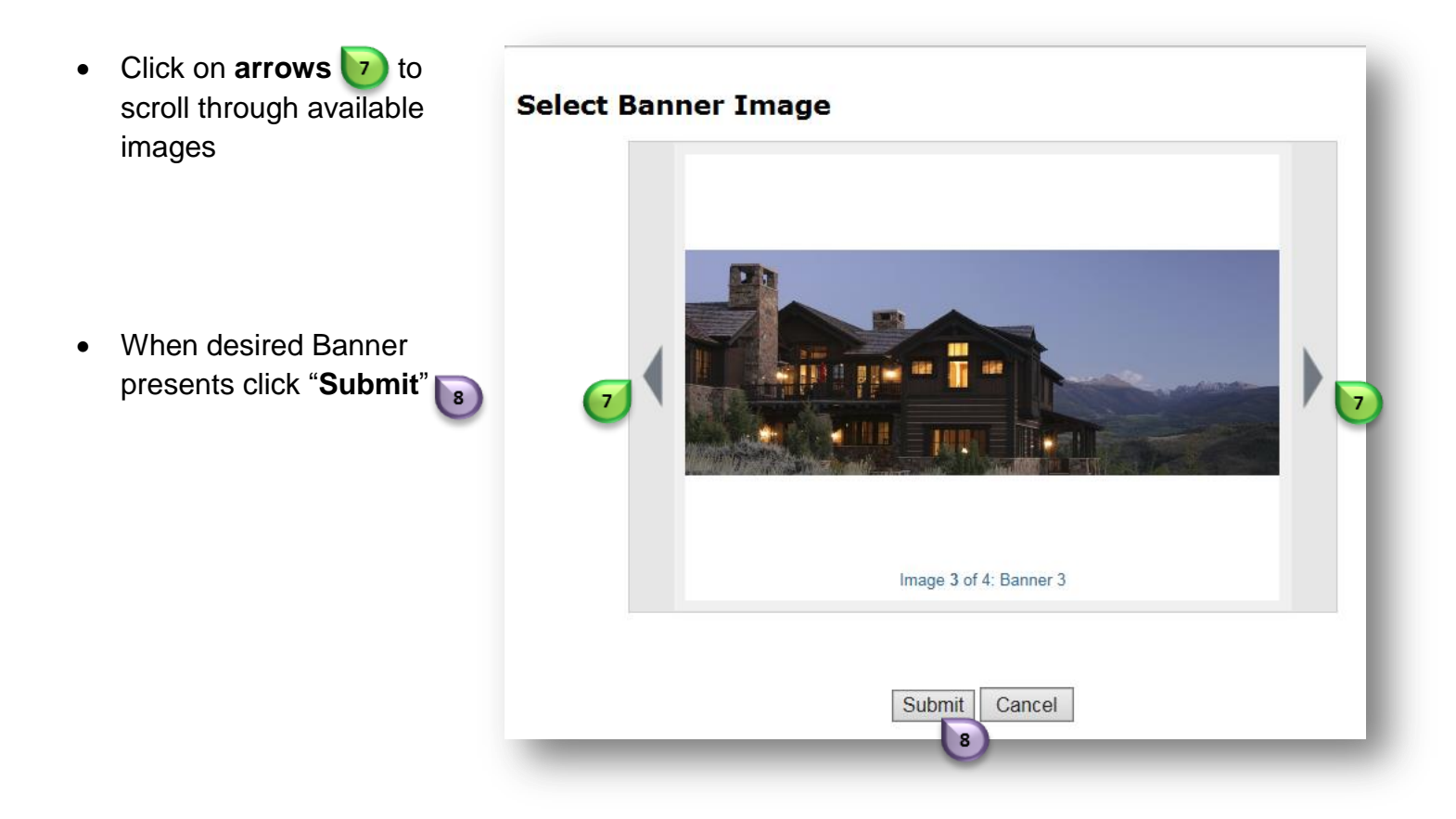

Click "View My Site" preview your REcolorado Profile page

| Ny Profile<br>Customer / Client | Website Settings                                                                                                    |
|---------------------------------|----------------------------------------------------------------------------------------------------|
| My Website                      |                                                                                                    |
| Configuration                   | Image Settings                                                                                                    |
| Tools<br>Reports                | Your website images will be applied to the design you have selected. To change any of the images, click the Edit link and select<br>your new image. |
|                                 | Banner [Edit]                                                                                                    |
|                                 | Other Settings                                                                                                    |
|                                 | Click Edit to modify settings for your website.                                                                                                    |
|                                 | URLs [www.recolorado.com/beta-tester27] [Edit]                                                                                                    |
|                                 |                                                                                                    |
|                                 |                                                                                                    |

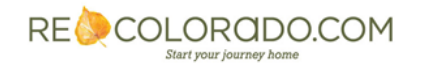

For additional support contact Customer Care 303.850.9613